カスタム用紙サイズで作成した横長データ(長辺給紙)を印刷する際の設定方法

1.アプリケーションでデータを作成し、「ファイルメニュー」の「プリント」を選択します。

2.ポップアップメニューで「プリンタの機能」を選択します。

| 🛅 プリント                    |                                                                                                    |            |  |
|---------------------------|----------------------------------------------------------------------------------------------------|------------|--|
| プリンタ:                     | EPSON_LP8800C_Print                                                                                                    | •          |  |
| 2262113                   | 惊华                                                                                                    | •          |  |
| 部数:<br>ページ:<br>? プレビュー PE | <ul> <li>✓ 印刷部数と印刷ページ</li> <li>レイアウト</li> <li>出力オプション</li> <li>スケジューラ</li> <li>用紙処理</li> <li>ColorSync</li> <li>表紙</li> <li>エラー処理</li> <li>給紙</li> <li>プリンタの機能</li> <li>一覧</li> </ul> | キャンセル プリント |  |

3.「プリンタの機能」ポップアップで「メディア」を選択します。

| 「プリンタの機能         |              | • |
|------------------|--------------|---|
| 機能セット:           | <b>√</b> ジョブ | • |
|                  | メディア 画像品質    |   |
| 両面: オフ           | ColorWise 1  |   |
|                  | ColorWise 2  |   |
| 用紙の種類: フリンタの初期設定 | ColorWise 3  | • |
|                  |              |   |
|                  |              |   |
|                  |              |   |
|                  |              |   |
|                  |              |   |

4.「カスタム用紙の回転」を「オン」に設定します。

| 🛅 プリント                                                                                                    |
|----------------------------------------------------------------------------------------------------|
| プリンタ:       EPSON_LP8800C_Print       ・         プリセット:       標準       ・         プリンタの機能       ・       ・         機能セット:       メディア       ・ |
| 排紙: フェイスダウントレイ<br>カスタム用紙の回転: ✓オフ<br>オン                                                                                                    |
| ? (プレビュー) PDF として保存) (ファクス) (キャンセル) ブリント                                                                                                  |

以上で終了します。

注意事項

本設定はカスタム用紙サイズの横レイアウトデータを印刷する場合のみ有効となります。LP-8800C に てカスタム用紙サイズをご使用の場合は、必ず手差しトレイからの短辺給紙となります。長辺方向から 給紙・印刷する機能ではありませんので、ご注意ください。

例)洋形0号(幅235mm×高さ120mm)を印刷する場合。 カスタム用紙設定を幅120mm、高さ235mmで作成し、カスタム用紙の回転を「オン」にします。